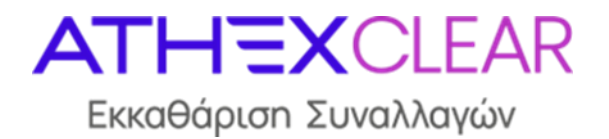

# ΕΤΑΙΡΕΙΑ ΕΚΚΑΘΑΡΙΣΗΣ ΣΥΝΑΛΛΑΓΩΝ ΧΡΗΜΑΤΙΣΤΗΡΙΟΥ ΑΘΗΝΩΝ Α.Ε.

Υπηρεσία SFTR Εφαρμογή Διαχείρισης Αρχείων Εγχειρίδιο Χρηστών

Έκδοση 1.2

Μάρτιος 2025

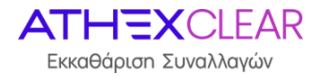

Η εταιρεία Εκκαθάρισης Συναλλαγών Χρηματιστηρίου Αθηνών Α.Ε. (ΕΤ.ΕΚ.) έχει καταβάλλει κάθε δυνατή προσπάθεια, ώστε να διασφαλίσει ότι οι πληροφορίες και τα στοιχεία της παρούσας έκδοσης είναι ορθά και επικαιροποιημένα, αλλά δεν έχει καμία ευθύνη για την ακρίβεια και πληρότητά της και δεν μπορεί να εγγυηθεί ότι τα κείμενα που περιλαμβάνονται στο παρόν είναι ακριβή αντίγραφα των επίσημων κειμένων.

Το σύνολο της πληροφορίας, που περιλαμβάνεται στο παρόν, είναι γενικού χαρακτήρα και δεν αποτελεί επενδυτική, νομική ή άλλου είδους συμβουλή.

Το παρόν αποτελεί ιδιοκτησία στις ΕΤ.ΕΚ. και προστατεύεται από τις διατάξεις περί πνευματικής ιδιοκτησίας. Απαγορεύεται η με οποιοδήποτε τρόπο ή μέσο αναπαραγωγή, αναδημοσίευση, τροποποίηση, αντιγραφή, πώληση, μετάδοση ή διανομή του συνόλου ή μέρους του παρόντος, χωρίς την προηγούμενη έγγραφη συγκατάθεση ΕΤ.ΕΚ.

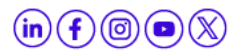

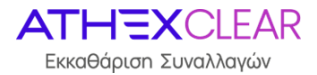

## ΠΙΝΑΚΑΣ ΑΝΑΘΕΩΡΗΣΕΩΝ

| Έκδ. | Εδάφιο | Στοιχεία Αναθεώρησης – Αιτιολογία Αλλαγής                                                                                                    |
|------|--------|----------------------------------------------------------------------------------------------------|
| 1.0  |        | Πρώτη έκδοση                                                                                                    |
| 1.1  |        | Αλλαγή στην οθόνη "Submissions" - Δυνατότητα ανάκτησης του αρχικά<br>υποβληθέντος αρχείου                                                               |
| 1.2  |        | Προσθήκη νέων τιμών στην στήλη "Submission Status" της οθόνης<br>"Submissions"<br>Τροποποίηση της Διαδικασίας Σύνδεσης στη νέα ιστοσελίδα του<br>Ομίλου |

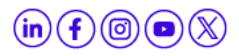

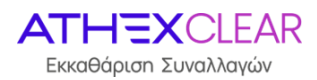

## ΠΙΝΑΚΑΣ ΠΕΡΙΕΧΟΜΕΝΩΝ

| 1 | ΓΕΝΙΚΑ                                                     | 5   |
|---|------------------------------------------------------------|-----|
|   | 1.1 Σκοπός - Γενική Περιγραφή                              | 5   |
| 2 | ΠΕΡΙΓΡΑΦΗ ΚΑΙ ΛΕΙΤΟΥΡΓΙΑ                                   | . 6 |
|   | 2.1 Διαχείριση Κωδικού Χρήστη                              | . 6 |
|   | 2.2 Σύνδεση και αποσύνδεση στην ιστοσελίδα του Ομίλου ΕΧΑΕ | . 6 |
|   | 2.3 Σύνδεση στο σύστημα                                    | 7   |
|   | 2.4 Κεντρική Σελίδα                                        | 8   |
|   | 2.5 Λίστα Αρχείων                                          | . 9 |
|   | 2.6 Έλεγχος υποβολής αρχείων                               | 10  |
|   | ο Λήψη απαντητικού αρχείου                                 | .12 |
|   | 2.7 Αρχεία που υποβλήθηκαν                                 | 13  |

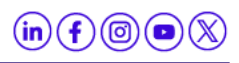

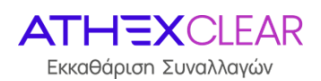

## 1 ΓΕΝΙΚΑ

### 1.1 Σκοπός - Γενική Περιγραφή

Στο παρόν εγχειρίδιο περιγράφονται οι λειτουργίες που εκτελούνται από τους χρήστες των Εκκαθαριστικών Μελών στην υπηρεσία SFTR, μέσω της εφαρμογής καταχώρησης αρχείων.

Στην παρούσα έκδοση δίνονται οι εξής λειτουργίες:

- 1. Σύνδεση στο σύστημα
- Καταχώρηση Αρχείου Πελατών που χρησιμοποιούν την υπηρεσία SFTR για την αποστολή αναφορών που σχετίζονται με συναλλαγές που εκκαθαρίζονται από την ATHEXClear
- Καταχώρηση Αρχείου Πελατών που χρησιμοποιούν την υπηρεσία SFTR για την αποστολή αναφορών που σχετίζονται με συναλλαγές που δεν εκκαθαρίζονται από την ATHEXClear
- Καταχώρηση Αρχείου Ασφαλειών ανά Πελάτη που χρησιμοποιούν την υπηρεσία SFTR για την αποστολή αναφορών που σχετίζονται με συναλλαγές που εκκαθαρίζονται από την ATHEXClear
- Καταχώρηση από τα Μέλη της υπηρεσίας, των αρχείων συναλλαγών Θέσεων για συναλλαγές που εκτελούνται εξωχρηματιστηριακά ή σε άλλες ρυθμιζόμενες αγορές
- 6. Λήψη αποτελεσμάτων αρχείων αναφοράς.

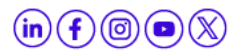

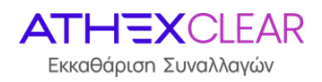

## 2 ΠΕΡΙΓΡΑΦΗ ΚΑΙ ΛΕΙΤΟΥΡΓΙΑ

#### 2.1 Διαχείριση Κωδικού Χρήστη

Για την ασφάλεια του συστήματος, θα πρέπει κατά την πρώτη είσοδό σας αλλά και σε τακτικά χρονικά διαστήματα να αλλάζετε τον κωδικό χρήστη (password).

Η διαχείριση του κωδικού χρήστη γίνεται μέσα από την ιστοσελίδα του Ομίλου ΕΧΑΕ.

#### 2.2 Σύνδεση και αποσύνδεση στην ιστοσελίδα του Ομίλου ΕΧΑΕ

Για την σύνδεση στην ιστοσελίδα του Ομίλου ΕΧΑΕ πληκτρολογήστε την διεύθυνση <u>http://www.athexgroup.gr/</u>. Θα πρέπει να δείτε την παρακάτω σελίδα.

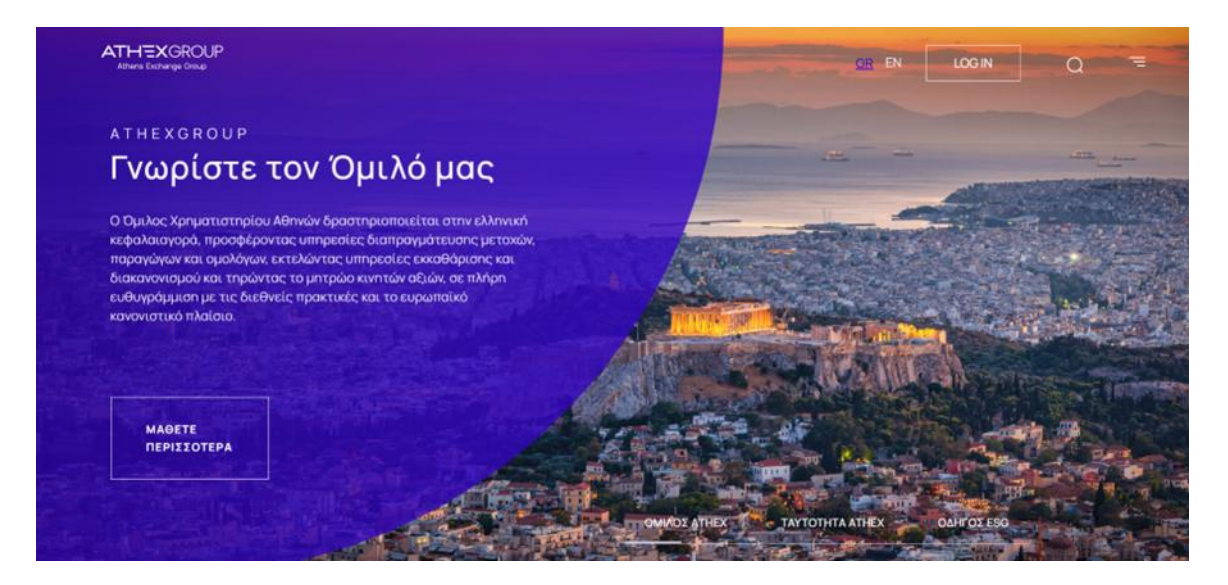

Επιλέγετε "LOG IN" και θα εμφανιστεί το παρακάτω παράθυρο όπου θα πρέπει να επιλέξετε "Σύνδεση".

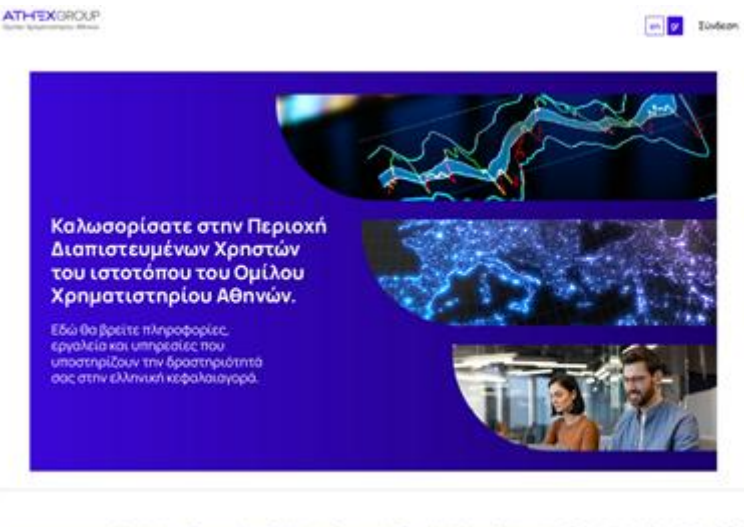

s Americanage Dec Notice Reconstrace Bucklogin Encourses Toxiological Notice & Impediate (b) (1) (0) (0) (0)

Εφαρμογή Διαχείρισης Αρχείων - Εγχειρίδιο Χρηστών, Έκδοση 1.2

www.athexgroup.gr

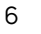

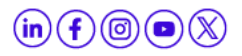

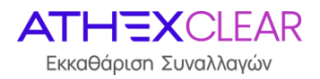

Στην οθόνη που θα εμφανιστεί, συμπληρώνει το email όπως αυτό έχει δηλωθεί στην αίτηση ενεργοποίησης χρήστη για την υπηρεσία SFTR και το αντίστοιχο password και επιλέγετε το εικονικό πλήκτρο "**Σύνδεση**".

| Σύνδεση                     | × |
|-----------------------------|---|
| Διεύθυνση email             |   |
| @athexgroup.gr              |   |
| Κωδικός πρόσβασης           |   |
| 🗌 Θυμήσου με                |   |
| Σύνδεση                     |   |
| Ξέχασα τον κωδικό πρόσβασης |   |

Για την πρώτη φορά που θα συνδεθεί ο χρήστης συμπληρώνει το email όπως αυτό έχει δηλωθέι στην αίτηση ενεργοποίησης χρήστη για την υπηρεσία SFTR και στην συνέχεια ακολουθεί τη διαδικασία «Ξέχασα το κωδικό πρόσβασης».

Αν έχετε πληκτρολογήσει σωστά τα στοιχεία σας, θα πρέπει στα δεξιά να βλέπετε το όνομα του χρήστη όταν επιλέγετε το παρακάτω εικονίδιο.

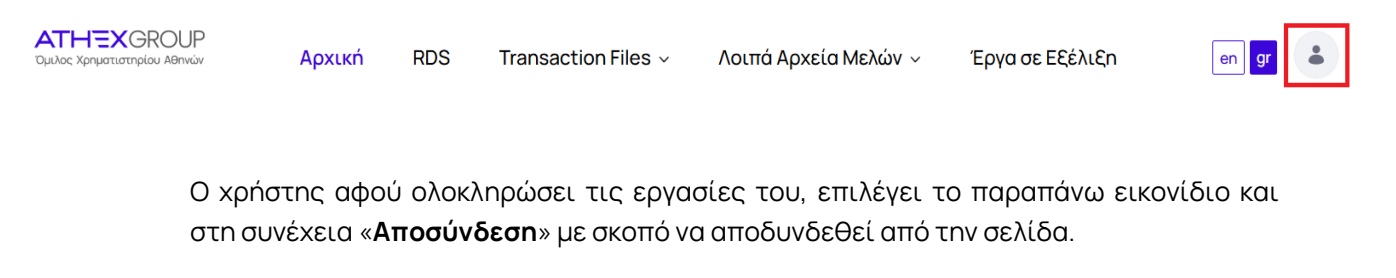

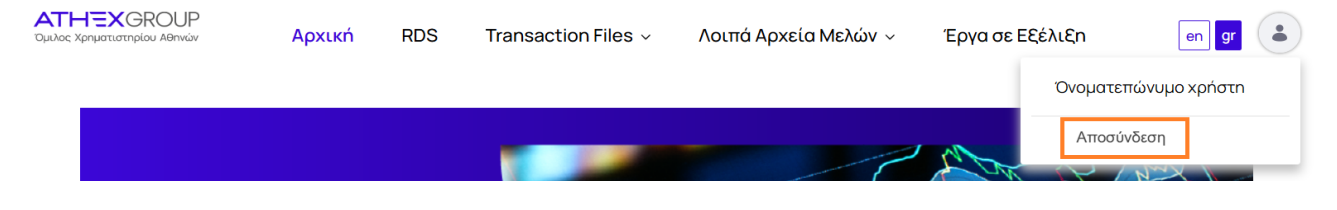

#### 2.3 Σύνδεση στο σύστημα

Για τη σύνδεση στο σύστημα πρέπει να χρησιμοποιήσετε κάποιον Internet Browser (Internet Explorer, Google Chrome, κλπ) και ο υπολογιστής που χρησιμοποιείτε να έχει πρόσβαση στο Internet.

Πληκτρολογώντας τη διεύθυνση:

Εφαρμογή Διαχείρισης Αρχείων - Εγχειρίδιο Χρηστών, Έκδοση 1.2

www.athexgroup.gr

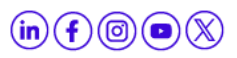

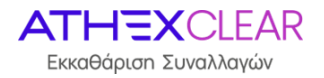

- <u>https://amp.athexgroup.gr/apex</u>, ο χρήστης μπορεί να συνδεθεί στο περιβάλλον παραγωγής.
- <u>https://t-amp.athexgroup.gr/apex</u>, ο χρήστης μπορεί να συνδεθεί στο περιβάλλον δοκιμών.

| ATHEXGROUP<br>Athens Exchange Group                                                                                                    |                                                     |  |  |  |  |  |
|----------------------------------------------------------------------------------------------------|-----------------------------------------------------|--|--|--|--|--|
| Single Sig                                                                                                    | n-On                                                |  |  |  |  |  |
| Please enter your email address (user@domain) and your password into the form in<br>order to log into the site<br>If you are experiencing problems in logging in, please contact:<br>AthexSite-HelpDesk@athexgroup.gr                                                                                                    | Email Address : Password : Sign In Forgot password? |  |  |  |  |  |
| Athens Exchange Group<br>Athens Exchange Group (ATHEX Group), provides support to the Greek Capital Market. Operates the organized equities and derivatives markets, the alternative market and performs<br>clearing and settlement of trades. Offers financing tools and solutions to companies, expands investor choice by providing a safe, stable and easy environment in full alignment with<br>international practices and the European regulatory framework.<br>© Athens Exchange Group 2013-2024 1 <u>Contact</u> |                                                     |  |  |  |  |  |

Συμπληρώστε το email όπως αυτό έχει δηλωθέι στην αίτηση ενεργοποίησης χρήστη για την υπηρεσία SFTR και το σχετικό Password και στη συνέχεια πατήστε στο κουμπί **"Sign in**".

Αν καταχωρηθούν σωστά τα στοιχεία σας θα συνδεθείτε στο σύστημα και θα εμφανιστεί η κεντρική σελίδα της εφαρμογής.

#### 2.4 Κεντρική Σελίδα

Μετά τη σύνδεση στο σύστημα εμφανίζεται η κεντρική σελίδα όπου φαίνεται ο συνδεδεμένος χρήστης και το LEI του Εκκαθαριστικού Μέλους, η εξουσιοδότηση της πρόσβασής του καθώς και το κεντρικό μενού της εφαρμογής.

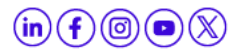

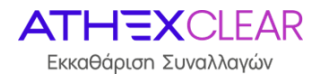

.

| Ē  | Members Port       | al |                         |                     |                      |       | BETA | user@clearingmember.gr | Log Out |
|----|--------------------|----|-------------------------|---------------------|----------------------|-------|------|------------------------|---------|
| D  | Home               |    | Members Portal          |                     |                      |       |      |                        |         |
| Ci | RRM                | ~  | inclusion of orton      |                     |                      |       |      |                        |         |
| Ci | SFTR               | ~  | Company LEI:            | 213800 XXXXXX       | ***                  |       |      |                        |         |
|    | Submissions        |    | Authorized:             | Authorized!         |                      |       |      |                        |         |
|    | Submission Entries |    |                         |                     |                      |       |      |                        |         |
|    | o prodo Fries      |    |                         |                     |                      |       |      |                        |         |
|    |                    |    | © Athens Exchange Group | o 2017, Release 1.0 | Set Screen Reader Mo | de On |      |                        | 2       |
|    |                    |    |                         |                     |                      |       |      |                        |         |

Προκειμένου να αποσυνδεθείτε από την εφαρμογή μπορείτε να επιλέξετε το κουμπί «Log Out» στην πάνω δεξιά γωνία.

#### 2.5 Λίστα Αρχείων

Επιλέξτε το μενου "Upload Files" από την κεντρική σελίδα και θα μεταβείτε στην παρακάτω σελίδα:

| Members Portal                                                 |                                                                               | BETA USER@clearingmember.gr | Log Out |
|----------------------------------------------------------------|-------------------------------------------------------------------------------|-----------------------------|---------|
| D Home<br>C⊋ RRM ~                                             | Members Portal \ SFTR                                                         |                             |         |
| CT SFTR ~<br>Submissions<br>Submission Entries<br>Upload Files | Upload File File Type Clients (AthexClear) ~ Upload file Browse Cancel Upload |                             |         |
|                                                                | © Albens Exchange Group 2017, Release 1.0 Set Screen Reader Mode On           |                             | 6       |

Στη σελίδα αυτή εμφανίζεται το μενού "**Upload File**" με τις ακόλουθες επιλογές:

- Clients (AthexClear) για υποβολή αρχείου πελατών για συναλλαγές της ATHEXClear
- Clients (Non AthexClear) για υποβολή αρχείου με τα LEI πελατών για συναλλαγές άλλων αγορών
- Margin για υποβολή αρχείου ασφαλειών πελατών για συναλλαγές που εκκαθαρίζονται από την ATHEXClear

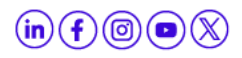

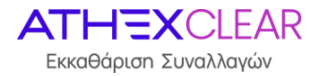

- Trades (Non AthexClear 052) για υποβολή στο συνεργαζόμενο Αρχείο Καταγραφής (REGIS TR) αρχείων συναλλαγών-θέσεων ΣΧΤ που δεν εκκαθαρίζονται από την ATHEXClear
- Margin (Non AthexClear 070) για υποβολή στο συνεργαζόμενο Αρχείο Καταγραφής (REGIS TR) αρχείων margin ΣΧΤ που δεν εκκαθαρίζονται από την ΑΤΗΕΧClear

Από την επιλογή **Browse** επιλέγετε την θέση που βρίσκεται το αρχείο σας και στην συνέχεια πιέζοντας **Upload** το ανεβάζετε στην εφαρμογή.

Η εφαρμογή ενημερώνει με μήνυμα για την επιτυχή ή όχι υποβολή του αρχείου σύμφωνα με τις τεχνικές προδιαγραφές της υπηρεσίας SFTR.

#### 2.6 Έλεγχος υποβολής αρχείων

Από το κεντρικού μενού επιλέξτε το κουμπί **"Submissions**". Εμφανίζεται η σελίδα με όλες τις εγγραφές των αρχείων που έχετε υποβάλει και το status της υποβολής τους.

| SFTR Submis      | SFTR Submissions                           |                         |                       |                      |                                      |                                                                       |                   |  |
|------------------|--------------------------------------------|-------------------------|-----------------------|----------------------|--------------------------------------|-----------------------------------------------------------------------|-------------------|--|
| Members Portal   | Members Portal \ SFTR \ SFTR Submissions \ |                         |                       |                      |                                      |                                                                       |                   |  |
|                  |                                            |                         |                       |                      |                                      |                                                                       |                   |  |
| Qv               |                                            | Go Act                  | ions 🗸                |                      |                                      |                                                                       |                   |  |
| Submission<br>ID | Submission User                            | Submission<br>Timestamp | Submission Firm LEI   | Submission<br>Status | Table<br>Name                        | Original Submission                                                   |                   |  |
| 192270           | G                                          | 2024-09-11<br>17:05:39  | 213800IW53U9JMJ4QR40  | RCVD                 | Trades<br>(non<br>AthexClear<br>052) | 20240911_sftr_s052.xml                                                | SPES2805_1031_20; |  |
| 192269           | G`                                         | 2024-09-11<br>16:51:55  | 213800IW53U9JMJ4QR40  | RCVD                 | Trades<br>(non<br>AthexClear<br>052) | ES2805_S052_20240911_090519_20240910_2.successions.communes_L3_02.xml |                   |  |
| 192263           | G 5                                        | 2024-09-11<br>16:41:12  | 213800IW53U9JMJ4QR40  | RCVD                 | Trades<br>(non<br>AthexClear<br>052) | ES2805_S052_20240911_090519_20240910_21000001100vvvvvcorroo_L3_01.xml |                   |  |
| 192262           | G                                          | 2024-09-11              | 213800IW531J91M14OR40 | RCVD                 | Trades<br>(non                       | F\$2805_\$052_20240911_090519_20240910_2510544469113_13_00.vml        |                   |  |

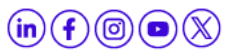

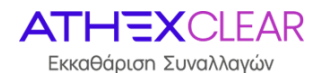

| Subr | Jubmissions \                                                                         |                                                                                   |                                                                                |  |  |  |  |  |  |
|------|---------------------------------------------------------------------------------------|-----------------------------------------------------------------------------------|--------------------------------------------------------------------------------|--|--|--|--|--|--|
|      |                                                                                       |                                                                                   |                                                                                |  |  |  |  |  |  |
|      | Go Actions ~                                                                          |                                                                                   |                                                                                |  |  |  |  |  |  |
|      | ACK                                                                                   | 1031                                                                              | Athex to REGIS submission                                                      |  |  |  |  |  |  |
|      | SPES2805_031_20240911_140539_20210211_10000000000000000000000000000                   | SPES2805_031_20240911_140539_20240911_c1000000000000000000000000000000000         | ES2805_S052_20240911_140000_cocito111_0100001W00U00H04Ctw0_PASS.xml            |  |  |  |  |  |  |
| nt   |                                                                                       |                                                                                   |                                                                                |  |  |  |  |  |  |
| nl   |                                                                                       |                                                                                   |                                                                                |  |  |  |  |  |  |
| nl   |                                                                                       |                                                                                   |                                                                                |  |  |  |  |  |  |
|      |                                                                                       |                                                                                   | E\$2805_\$052_20240626_024054_20240626_01200014120011412001110021126_9A\$5.aml |  |  |  |  |  |  |
|      | SPE52805_1031_20240611_081856_20240611_c= (JUNUMI LEVEL (UNITED)) PASS_5052_0.ack.xml | SPE52805_031_20240611_081855_25210011_215000004165411010153140_PASS_5052_0xml     | ES2805_S052_20240611_081850_องอากบารระรายบารอากบารระระจะจื่_PASS.xml           |  |  |  |  |  |  |
|      | SPE52805_1031_20240607_100424_000-0007_010000041004TURF5V00_PA55_5052_0.ack.xml       | SPES2805_031_20240807_106#c#_cucerumr_c11/00011001110111011101104_PASS_5052_0.xml | E52805_5052_20240607_100424_00010007_00000000000000000_PASS.sml                |  |  |  |  |  |  |
|      | SPE52805_1031_20240607_094+26_20240607_^15000000000000000000000000000000000000        | SPES2805_1031_20240607_094426_10140607_1110001141701711800106_0450_005208ml       | E\$2805_\$052_20240607_094422_20210007_x138P901412077002220_PA\$5.xml          |  |  |  |  |  |  |

Τα αρχεία των πελατών και των ασφαλειών που υποβάλονται στην εφαρμογή, αφού αυτά περάσουν τον αρχικό έλεγχο (μηχανογραφική αποσφαλμάτωση) υποβάλονται εκ νεου σε έλεγχο ορθότητας περιεχομένου σύμφωνα με τις τεχνικές προδιαγραφές της υπηρεσίας SFTR.

Εάν περάσουν και τον δεύτερο έλεγχο επιτυχώς εμφανίζεται στην στήλη "Submission Status" η τιμή "ACPT" (Accepted), διαφορετικά εμφανίζεται η τιμή "PART" (Partialy accepted).

Για τα αρχεία Transactions (0.52) και Margin (0.70) που δημιουργούνται από την εφαρμογή SFTR και αφορουν συναλλαγες-θέσεις ΣΧΤ που εκκαθαρίζονται από την ΕΤ.ΕΚ. και το Margin τους αντίστοιχα, η στήλη **"Submission Status"** παίρνει την τιμή **"AUTO**".

Επιπλέον, στη στήλη "Submission Status" εμφανίζεται η τιμή "RCVD" (λήφθηκε αρχείο από Μέλος της υπηρεσίας) μόνο για τα αρχεία «Trades (non AthexClear 052)» & «Margin (non AthexClear 070)». Στη συνέχεια, το "Submission Status" της αρχικής υποβολής θα αλλάξει από "RCVD" και θα λάβει την τιμή:

- RJCT (Reject) av n αποστολή προς το συνεργαζόμενο Αρχείο Καταγραφής (REGIS-TR) αποτύχει. Σε αυτή την περίπτωση ο χρήστης θα χρειαστεί να το υποβάλεί εκ νέου το αρχείο.
- FRWD (Forward) αν η αποστολή προς το συνεργαζόμενο Αρχείο Καταγραφής (REGIS-TR) είναι επιτυχής.

Στο πεδίο "Original Submission" με κλικ στην ονομασία του αρχείου που εμφανίζεται ως τιμή του πεδίου ο χρήστης μπορεί να κατεβάσει το αρχείο που είχε υποβάλει.

Στο πεδίο "**ACK**" με κλικ στην ονομασία του αρχείου που εμφανίζεται ως τιμή του πεδίου ο χρήστης μπορεί να κατεβάσει το αρχείο με την απάντηση σχετικά με το αν έγινε αποδεκτό ή όχι από το συνεργαζόμενο Αρχείο Καταγραφής (REGIS-TR).

Στο πεδίο "**I031**" με κλικ στην ονομασία του αρχείου που εμφανίζεται ως τιμή του πεδίου ο χρήστης μπορεί να κατεβάσει το αρχείο με την απάντηση σχετικά με το ποιες

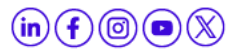

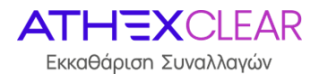

εγγραφές του αρχείου που υποβλήθηκε στο συνεργαζόμενο Αρχείο Καταγραφής (REGIS-TR) έχουν γίνει αποδεκτές ή όχι.

Στο πεδίο "Athex to REGIS submission" με κλικ στην ονομασία του αρχείου που εμφανίζεται ως τιμή του πεδίου ο χρήστης μπορεί να κατεβάσει το αρχείο που υποβλήθηκε στο συνεργαζόμενο Αρχείο Καταγραφής (REGIS-TR) από την ATHEXClear.

Η οθόνη δίνει δυνατότητες "ταξινόμησης" ανά στήλη - εμφάνισης της ή όχι (πιέζοντας τον κέρσορα πάνω στην ονομασία της κάθε στήλης).

Ο χρήστης μπορεί να κάνει αναζήτηση με κάθε ένα από τα πεδία που εμφανίζονται καθώς και με συνδυασμούς αυτών πιέζοντας το εικονίδιο του μεγενθυτικού φακού που βρίσκεται πάνω από την στήλη "Submission Id".

Οι στήλες που έχει στην διάθεσή του ο χρήστης είναι οι εξής:

Submission ID: Αριθμός – Κωδικός υποβολής Αρχείου

Submission User: Ο χρήστης που έκανε την υποβολή

Submission Timestamp: Ο χρόνος υποβολής του αρχείου

Submission Firm Lei: Το LEI του Εκκαθαριστικού Μέλους

Submission Status: ACPT, PART, AUTO (for systemic user), OBSL, RCVD

Table Name: Το είδος του αρχείου

Original Submission: Το αρχείο που υποβλήθηκε από το Μέλος

Athex to REGIS Submission: Το αρχείο που υποβλήθηκε από την ATHEXClear

**ACK**: Το αρχείο με την απάντηση της υποβολής

1031: Το αρχείο με τις απαντήσεις των εγγραφών του αρχείου που υποβλήθηκε.

Τέλος ο χρήστης έχει πολλάπλές δυνατότητες από την επιλογή "**Action**" όπως: εμφάνιση-απόκρυψη στηλών, εφαρμογή φίλτρων, εξαγωγή αναφορών, αποθήκευση πίνακα με την μορφή αρχείων διαφόρων format κ.α.

#### ο Λήψη απαντητικού αρχείου

Προκειμένου να επιβεβαιώσετε την ορθότητα των δεδομένων που καταχωρήσατε θα πρέπει να κατεβάσετε από την εφαρμογή AMP SFTR το σχετικό απαντητικό αρχείο (1031).

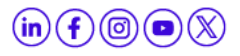

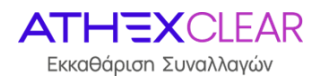

#### 2.7 Αρχεία που υποβλήθηκαν

Από το κεντρικού μενού επιλέξτε το κουμπί "**Submission Entries**". Εμφανίζεται η σελίδα με όλες τις επιλογές του είδους των αρχείων που μπορούν να υποβληθούν (λίστα):

| D Home                 | Merces Avis USTR |
|------------------------|------------------|
| Subminion<br>Subminion |                  |
| Uproad film            |                  |

Από την λίστα "Table Name" υπάρχουν τις εξής επιλογές:

- o Clients AthexClear
- Clients (AthexClear)
- Clients (Non AthexClear)
- o Margin
- Margin Submissions
- Sftr Submissions

Με την επιλογή "Clients (AthexClear)" εμφανίζεται η πιο κάτω οθόνη:

| Members Portal     |                |                                              |               |                                 |         |        |                  |        |                |     |             |               |                         |                           |                |                          |        |                       |         | 1.12            | Log Ou |
|--------------------|----------------|----------------------------------------------|---------------|---------------------------------|---------|--------|------------------|--------|----------------|-----|-------------|---------------|-------------------------|---------------------------|----------------|--------------------------|--------|-----------------------|---------|-----------------|--------|
| යි Home            | SFTR Submissio | X Submission Entries                         |               |                                 |         |        |                  |        |                |     |             |               |                         |                           |                |                          |        |                       |         |                 |        |
| Z⊋ SFTR →          | Members Portal | news Autor 1, 978 (1978 Submission Finders ) |               |                                 |         |        |                  |        |                |     |             |               |                         |                           |                |                          |        |                       |         |                 |        |
| Submissions        |                |                                              |               |                                 |         |        |                  |        |                |     |             |               |                         |                           |                |                          |        |                       |         |                 |        |
| Submission Entries |                |                                              |               |                                 |         |        |                  |        |                |     |             |               |                         |                           |                |                          |        |                       |         |                 |        |
| Upload Files       |                |                                              |               | Table name Clients (AthexClear) | Ŷ       |        |                  |        |                |     |             |               |                         |                           |                |                          |        |                       |         |                 |        |
|                    |                |                                              |               |                                 |         |        |                  |        |                |     |             |               |                         |                           |                |                          |        |                       |         |                 |        |
|                    | Clients (Athe  | xClear)                                      | Subentri      | es                              |         |        |                  |        |                |     |             |               |                         |                           |                |                          |        |                       |         |                 |        |
|                    | -              |                                              |               |                                 |         |        |                  |        |                |     |             |               |                         |                           |                |                          |        |                       |         |                 |        |
|                    | Qv             |                                              |               | Ge Actions                      | ~       |        |                  |        |                |     |             |               |                         |                           |                |                          |        |                       |         |                 |        |
|                    | Submission     | Entry<br>Id                                  | Ent<br>Status | Ent Errors                      | Sat cd  | Action | Position<br>code | Acc of | Person<br>type | Lei | Description | Eea<br>status | Branch<br>eea<br>status | Branch<br>country<br>code | Report<br>flag | Nature<br>of<br>activity | Sector | Additional sector cls | Country | Created<br>Date | CH     |
|                    | 23959          | 208                                          | SVLD          |                                 | 000000- | A      | 23200!           |        | L              |     | INVESTMENTS | ¥.            |                         |                           | Y              | F                        | INVF   |                       | GR      | 2020-<br>07-07  | APE    |
|                    | 23960          | 209                                          | SVLD          | ۵                               | 0000000 | U      | 23200            |        | L              |     | INVESTMENTS | Y             | a.                      | 8                         | ۷              | r                        | INVE   | e.                    | GR      | 2020-<br>07-07  | API    |
|                    | 23961          | 210                                          | SVLD          |                                 | 0000000 | D      | 23200"           |        | L              |     | INVESTMENTS | Y             |                         | 8                         | Y              | ē.                       | INVE   |                       | GR      | 2020-<br>07-07  | API    |

Εδώ ο χρήστης μπορεί να δεί όσα αρχεία πελατών του Εκκαθαριστικού Μέλους έχουν υποβληθεί από τους χρήστες της υπηρεσίας SFTR για συναλλαγές που εκκαθαρίζονται από την ATHEXClear. Η πληροφορία είναι διαθέσιμη μέσω των πιο κάτω πεδίων που περιγράφονται στον παρακάτω πίνακα:

| Submission Id | Κωδικός υποβολής αρχείου που δίνεται από το<br>σύστημα |
|---------------|--------------------------------------------------------|
|---------------|--------------------------------------------------------|

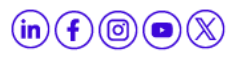

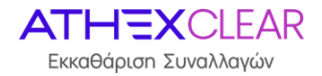

| Entry Id            | Αριθμός καταχώρησης εγγραφής                                                                                             |
|---------------------|----------------------------------------------------------------------------------------------------|
| Ent Status          | SVLD: Καταχώριση χωρίς σφάλματα                                                                                          |
|                     | FVLD: Καταχώριση με σφάλματα                                                                                             |
| Ent Errors          | Περιγραφή σφαλμάτων                                                                                                    |
| Sat cd              | 0000000XXX ο κωδικός Εκκαθαριστικού<br>Μέλους στο Σύστημα Εκκαθάρισης                                                    |
| Action              | Α: Νέα εγγραφή                                                                                                    |
|                     | U: Μεταβολή υπάρχουσας εγγραφής                                                                                          |
|                     | D: Διαγραφή της υπάρχουσας εγγραφής                                                                                      |
| Position code       | Λογαριασμός Θέσης στο Σύστημα Εκκαθάρισης                                                                                |
| Acc cd              | Λογαριασμός Αξιών στο Σύστημα Εκκαθάρισης                                                                                |
| Person type         | L: Φυσικό πρόσωπο                                                                                                    |
|                     | Ν: Νομικό πρόσωπο                                                                                                    |
| Lei                 | Το LEI του Νομικού προσώπου                                                                                              |
| Description         | Η επωνυμία του Νομικού προσώπου                                                                                          |
| Eea status          | Υ: για Νομικά πρόσωπα που η καταστατική<br>τους έδρα βρίσκεται εντός Ευρωπαϊκού<br>Οικονομικού Χώρου                     |
|                     | Ν: για Νομικά πρόσωπα που η καταστατική<br>τους έδρα βρίσκεται εκτός Ευρωπαϊκού<br>Οικονομικού Χώρου                     |
| Branch eea status   | Υ: για Νομικά πρόσωπα που n καταστατική<br>τους έδρα βρίσκεται εκτός Ευρωπαϊκού<br>Οικονομικού Χώρου και το Branch εντός |
| Branch country code | Δύο χαρακτήρες / συντομογραφία της Χώρας<br>Εντός Ευρωπικου Χώρου που βρίσκεται το<br>Branch του Νομικού προσώπου        |
| Report flag         | Για Νομικά πρόσωπα:                                                                                                    |
|                     | Υ: ο πελάτης εξουσιοδοτεί για την αναφορά                                                                                |

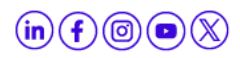

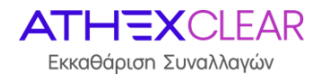

|                       | των συναλλαγών/θέσεων του                                                  |
|-----------------------|----------------------------------------------------------------------------|
|                       | Ν: ο πελάτης δεν εξουσιοδοτεί για την<br>αναφορά των συναλλαγών/θέσεων του |
| Nature of activity    | Για Νομικά πρόσωπα: Φύση Δραστηριότητας<br>αντισυμβαλλόμενου               |
|                       | F (Financial)                                                              |
|                       | N (Non Financial)                                                          |
| Sector                | Εταιρικός τομέας πελάτη                                                    |
| Additional sector cls | Πρόσθετη ταξινόμηση κατά τομέα                                             |
| Country code          | Χώρα του αντισυμβαλλομένου                                                 |
| Created Date          | Ημ/νία εισαγωγής της εγγραφής                                              |
| Created By            | APEX_PUBLIC_USER                                                           |
| Last Update Date      | Ημ/νία μεταβολής της εγγραφής                                              |
| Last Update By        | APEX_PUBLIC_USER                                                           |

Με την επιλογή " Clients (Non AthexClear)" εμφανίζεται η πιο κάτω οθόνη:

| bers Portal \ S  | FTR ∖ SFTF  | R Submissio   | n Entries \                     |                       |                            |           |        |     |             |                   |                 |                  |                        |                  |                |             |
|------------------|-------------|---------------|---------------------------------|-----------------------|----------------------------|-----------|--------|-----|-------------|-------------------|-----------------|------------------|------------------------|------------------|----------------|-------------|
|                  | Tab         | le name       | Clients (non Ath                | nexClear)             | ×                          |           |        |     |             |                   |                 |                  |                        |                  |                |             |
| ents (Non A      | thexClea    | ar) Suber     | ntries                          |                       |                            |           |        |     |             |                   |                 |                  |                        |                  |                |             |
| Qv               |             |               |                                 | Go                    | Actions $\sim$             |           |        |     |             |                   |                 |                  |                        |                  |                |             |
| Submission<br>Id | Entry<br>Id | Ent<br>Status | Ent Errors                      |                       |                            | Action    |        | Lei | Description | Effective<br>date | Created<br>Date | Created By       | Last<br>Update<br>Date | Last Update I    |                |             |
| 186349           | 1           | FVLD          | Internal_Syste                  | Internal_System Error |                            | tem Error |        | А   | 213800、     |                   |                 | 2024-03-<br>26   | 2024-03-<br>26         | APEX_PUBLIC_USER | 2024-05-<br>14 | APEX_PUBLIC |
| 188152           | 21          | FVLD          | cannot insert<br>exists at this | : LEI cod<br>reportin | e allready<br>g firm outer | A         | 213800 |     |             | 2024-03-          | 2024-05-        | APEX PUBLIC USER | 2024-05-               | APEX PUBLIC      |                |             |

Εδώ ο χρήστης μπορεί να δεί όσα αρχεία πελατών του Εκκαθαριστικού Μέλους έχουν υποβληθεί από τους χρήστες της υπηρεσίας SFTR για συναλλαγές που **δεν** εκκαθαρίζονται από την ATHEXClear. Η πληροφορία είναι διαθέσιμη μέσω των πιο κάτω πεδίων που περιγράφονται στον παρακάτω πίνακα:

| Submission Id | Κωδικός υποβολής αρχείου που δίνεται από το<br>σύστημα |
|---------------|--------------------------------------------------------|
|---------------|--------------------------------------------------------|

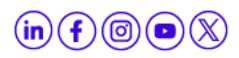

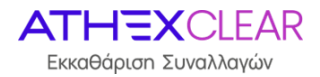

| Entry Id         | Αριθμός καταχώρησης εγγραφής                                                                   |
|------------------|------------------------------------------------------------------------------------------------|
| Ent Status       | SVLD: Καταχώριση χωρίς σφάλματα                                                                |
|                  | FVLD: Καταχώριση με σφάλματα                                                                   |
| Ent Errors       | Περιγραφή σφαλμάτων                                                                            |
| Action           | Α: Νέα εγγραφή                                                                                 |
|                  | U: Μεταβολή υπάρχουσας εγγραφής                                                                |
|                  | D: Διαγραφή της υπάρχουσας εγγραφής                                                            |
| Lei              | Το LEI του Νομικού προσώπου                                                                    |
| Description      | Η επωνυμία του Νομικού προσώπου                                                                |
| Effective date   | Ημ/νία ενεργοποίησης αποδοχής αναφορών<br>από το συνεργαζόμενο Αρχείο Καταγραφής<br>(Regis TR) |
| Created Date     | Ημ/νία εισαγωγής της εγγραφής                                                                  |
| Created By       | APEX_PUBLIC_USER                                                                               |
| Last Update Date | Ημ/νία μεταβολής της εγγραφής                                                                  |
| Last Update By   | APEX_PUBLIC_USER                                                                               |

Με την επιλογή "**Margin**" ο χρήστης μπορεί να δεί όσα αρχεία ασφαλειών πελατών του Εκκαθαριστικού Μέλους έχουν υποβληθεί από τους χρήστες της υπηρεσίας SFTR για συναλλαγές που εκκαθαρίζονται από την ATHEXClear. Η πληροφορία είναι διαθέσιμη μέσω των πιο κάτω πεδίων που περιγράφονται στον παρακάτω πίνακα:

| Submission Id | Κωδικός υποβολής αρχείου που δίνεται από το<br>σύστημα |
|---------------|--------------------------------------------------------|
| Entry Id      | Αριθμός καταχώρησης εγγραφής                           |
| Ent Status    | SVLD: Καταχώριση χωρίς σφάλματα                        |
| Ent Errors    | FVLD: Καταχώριση με σφάλματα                           |
| Trade Date    | Η ημερομηνία Συναλλαγής                                |
| Sat cd        | Λογαριασμός Αξιών στο Σύστημα Εκκαθάρισης              |
| Position code | Λογαριασμός Θέσης στο Σύστημα Εκκαθάρισης              |
| Margin        | Το απαιτούμενο περιθώριο ασφάλισης                     |

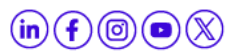

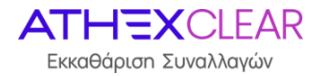

| Margin cur         | EUR                               |
|--------------------|-----------------------------------|
| Excess collaterals | Η αξία των πλεονάζουσων ασφαλειών |
| Excess col cur     | EUR                               |
| Created Date       | Ημ/νία εισαγωγής της εγγραφής     |
| Created By         | APEX_PUBLIC_USER                  |
| Last Update Date   | Ημ/νία μεταβολής της εγγραφής     |
| Last Update By     | APEX_PUBLIC_USER                  |

Με την επιλογή "Margin Submissions" εμφανίζεται η πιο κάτω οθόνη:

| û Home             | SFTR Subr   | nission En      | tries         |                        |                      |           |                |                  |               |               |     |            |            |                          |                |                      |                      |                |             |               |               |       |
|--------------------|-------------|-----------------|---------------|------------------------|----------------------|-----------|----------------|------------------|---------------|---------------|-----|------------|------------|--------------------------|----------------|----------------------|----------------------|----------------|-------------|---------------|---------------|-------|
| C7 sftr v          | Members Por | tal \ SFTR      | SFTR Subm     | ission Entrie          | s \                  |           |                |                  |               |               |     |            |            |                          |                |                      |                      |                |             |               |               |       |
| Submissions        |             |                 |               |                        |                      |           |                |                  |               |               |     |            |            |                          |                |                      |                      |                |             |               |               |       |
| Submission Entries |             |                 |               |                        |                      |           |                |                  |               |               |     |            |            |                          |                |                      |                      |                |             |               |               |       |
| Upload Files       |             |                 |               | Table r                | name Ma              | rgin Subm | nissions       | ~                |               |               |     |            |            |                          |                |                      |                      |                |             |               |               |       |
|                    |             |                 |               |                        |                      |           |                |                  |               |               |     |            |            |                          |                |                      |                      |                |             |               |               |       |
|                    | Margin S    | Subentrie       | s             |                        |                      |           |                |                  |               |               |     |            |            |                          |                |                      |                      |                |             |               |               |       |
|                    |             |                 |               |                        |                      |           |                |                  |               |               |     |            |            |                          |                |                      |                      |                |             |               |               |       |
|                    | Q.~         |                 |               |                        |                      | Go        | Actions        | <b>*</b>         |               |               |     |            |            |                          |                |                      |                      |                |             |               |               |       |
|                    | Entry<br>Id | Created<br>Date | Created<br>By | Last<br>Update<br>Date | Last<br>Update<br>By | Pcd       | Filedata<br>id | Submission<br>Id | Ent<br>Status | Ent<br>Errors | Leg | Actiontype | Techrordid | Rptgdttm                 | Rptgctrpty Lei | Othrctrpty Lei       | Othrctrpty<br>Cintid | Evtdt          | Collprtflid | Initimrgnpstd | Vartnmrgnpstd | Xcss  |
|                    | 249         | 2020-<br>07-17  | SFTR          | 2020-<br>09-04         | SFTR                 | -         | 1230           | 24240            | ACPT          | 4             | 2   | NEWT       | 32C        | 2020-07-<br>17T07:30:00Z | 213800         | 2138001W53U9IMJ4QR40 |                      | 2020-<br>07-01 | 0000000 .   | 9122082.97    | 15.9          | 41464 |
|                    | 262         | 2020-<br>07-17  | SFTR          | 2020-<br>09-04         | SFTR                 | 58        | 1225           | 24235            | ACPT          | a.            | 3   | NEWT       |            | 2020-07-<br>17T07:30:00Z | 213800         | 3                    |                      | 2020-<br>07-01 | 109726      | 140°).        | ω.            |       |
|                    | 263         | 2020-<br>07-17  | SFTR          | 2020-<br>09-04         | SFTR                 | 58        | 1225           | 24235            | ACPT          |               | 3   | NEWT       |            | 2020-07-<br>17T07:30:00Z | 2138001        |                      | 0798!                | 2020-<br>07-01 | 232005      |               | 0.01          |       |
|                    | 264         | 2020-<br>07-17  | SFTR          | 2020-<br>09-04         | SFTR                 | 58        | 1229           | 24239            | ACPT          | •             | 4   | NEWT       |            | 2020-07-<br>17T07:30:00Z | 549300.        | 213800               |                      | 2020-<br>07-01 | 232005      | 2191          |               |       |
|                    | 288         | 2020-<br>09-04  | SFTR          | 2020-<br>09-04         | SFTR                 | -         | 1402           | 24419            | FRWD          | 3             | 2   | MARU       | 20         | 2020-09-<br>04T09:30:58Z | 213800*        | 213800IW53U9IMJ4QR   |                      | 2020-<br>07-06 | 0000000     | 1927          | 2             | -26   |

Εδώ ο χρήστης μπορεί να δεί τις εγγραφές που έχουν υποβληθεί από την ATHEXClear για λογαριασμό τους και αφορουν αναφορές Margin για συναλλαγές που εκκαθαρίζονται από την ATHEXClear. Η πληροφορία είναι διαθέσιμη μέσω των πιο κάτω πεδίων που περιγράφονται στον παρακάτω πίνακα:

| Entry Id         | Αριθμός καταχώρησης εγγραφής                |
|------------------|---------------------------------------------|
| Created Date     | Ημ/νία εισαγωγής της εγγραφής               |
| Created By       | SFTR                                        |
| Last Update Date | Ημ/νία μεταβολής της εγγραφής               |
| Last Update By   | SFTR                                        |
| Pcd              | FLAG: SB /RA/SL                             |
| Filedata id      | Πεδίο για εσωτερική χρήση                   |
| Submission Id    | Κωδικός υποβολής αρχείου που δίνεται από το |

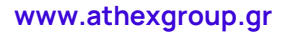

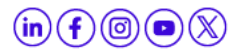

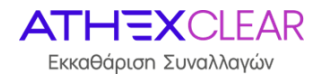

|                     | σύστημα                                                            |
|---------------------|--------------------------------------------------------------------|
| Ent Status          | ACPT (Accepted), RJCT (Rejected)                                   |
| Ent Errors          | Σφάλματα υποβολής                                                  |
| Leg                 | 1,2,3,4                                                            |
| Actiontype          | NEWT , MARU                                                        |
| Techrcrdid          | SN της εγγραφής του Σύστημα Εκκαθάρισης                            |
| Rptgdttm            | Ημ/νία – ώρα Αναφοράς                                              |
| Rptgctrpty Lei      | LEI του υποχρεου αναφοράς                                          |
| Othrctrpty Lei      | LEI του αντισυμβαλόμενου                                           |
| Othrctrpty CIntid   | Λογαριασμος Αξιών στο Σύστημα Εκκαθάρισης<br>του αντισυμβαλλόμενου |
| Evtdt               | Ημ/νία του Γεγονότος                                               |
| Collprtflid         | Collateral Portfolio ID                                            |
| InitImrgnpstd       | Initial Margin Posted                                              |
| Vartnmrgnpstd       | Variation Margin Posted                                            |
| Xcsscollpstd        | Excess Collaterals Posted                                          |
| InitImrgnrcvd       | Initial Margin Received                                            |
| Vartnmrgnrcvd       | Variation Margin Received                                          |
| Xcsscollrcvd        | Excess Collaterals Received                                        |
| Invoice firm id     | Αριθμός Αναφοράς Πελάτη                                            |
| Invoice firm lei    | LEI του Πελάτη της Ανφοράς                                         |
| Invoice firm sat cd | Κωδικός Εκκαθαριστικού Μέλους στο Σύστημα<br>Εκκαθάρισης           |

Με την επιλογή **"SFTR Submissions"** εμφανίζεται η πιο κάτω οθόνη:

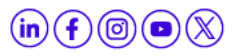

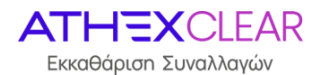

| û Home       | SFTR Subr   | nission Entrie   | is            |               |     |                |           |            |                          |                |                      |                   |                        |                                  |                  |                          |                        |                      |                          |            |
|--------------|-------------|------------------|---------------|---------------|-----|----------------|-----------|------------|--------------------------|----------------|----------------------|-------------------|------------------------|----------------------------------|------------------|--------------------------|------------------------|----------------------|--------------------------|------------|
| C7 SFTR ×    | Members Por | rtal \ SFTR \ SF | TR Submis     | sion Entries  |     |                |           |            |                          |                |                      |                   |                        |                                  |                  |                          |                        |                      |                          |            |
| Submissions  |             |                  |               |               |     |                |           |            |                          |                |                      |                   |                        |                                  |                  |                          |                        |                      |                          |            |
| Upload Files |             |                  |               | Table n       | ame | SFTR Submissio | ns        | ~          |                          |                |                      |                   |                        |                                  |                  |                          |                        |                      |                          |            |
|              |             |                  |               |               |     |                |           |            |                          |                |                      |                   |                        |                                  |                  |                          |                        |                      |                          |            |
|              | SFTR Su     | bentries         |               |               |     |                |           |            |                          |                |                      |                   |                        |                                  |                  |                          |                        |                      |                          |            |
|              | Qv          |                  |               |               |     | Go             | Actions ~ |            |                          |                |                      |                   |                        |                                  |                  |                          |                        |                      |                          |            |
|              |             |                  |               |               |     |                |           |            |                          |                |                      |                   |                        |                                  |                  |                          |                        |                      |                          |            |
|              | Entry<br>Id | Submission<br>Id | Ent<br>Status | Ent<br>Errors | Leg | Actiontype     | Lvitp     | Techrordid | Rptgdttm                 | Rptgctrpty Lei | Rptgctrpty<br>Cintid | Rptgctrpty<br>Ntr | Rptgctrpty<br>Clssfctn | Rptgctrpty<br>Invstmtfndclssfctn | Rptgctrpty<br>Sd | Rptgctrpty<br>Brnch Ctry | Othrctrpty Lei         | Othrctrpty<br>Cintid | Othrctrpty<br>Brnch Ctry | Unqtradidr |
|              | 24099       | 24131            | ACPT          | -             | 2   | VALU           | PSTN      | ×          | 2020-07-<br>10T17:20:21Z | 2138001 .      | s 😹                  | F                 | INVF                   | *                                | GIVE             |                          | 213800IW53U9JMJ4QR40   | <b>5</b> 2           | *                        | E01XADEP00 |
|              | 24103       | 24131            | ACPT          |               | 2   | VALU           | PSTN      | 1          | 2020-07-<br>10T17:20:21Z | 2138001\ -     |                      | F                 | INVF                   | \$                               | GIVE             |                          | 213800IW53U9JMJ4QR40   | 20                   | 2                        | E01XADEP00 |
|              | 24108       | 24126            | ACPT          | 125           | 3   | VALU           | PSTN      | 2          | 2020-07-<br>10T17:20:21Z | 2138001        | 2                    | F                 | INVF                   | 0                                | GIVE             | 1                        |                        | 060.                 | 11                       | E01XADEP00 |
|              | 24110       | 24126            | ACPT          |               | 3   | VALU           | PSTN      | -          | 2020-07-<br>10T17:20:21Z | 213800//~      | -                    | F                 | INVF                   | u.                               | GIVE             | -                        | -                      | 0671                 |                          | E01XADEP00 |
|              | 3#112       | 24126            | ACDT          |               | 2   | MALL           | DCTN      |            | 2020-07-                 | 21280007       |                      | ÷                 | IMUE                   |                                  | TAVE             |                          | 5/0300701//2765370/78/ | 0708                 |                          | FINYADEDOD |

Εδώ ο χρήστης μπορεί να δει τις εγγραφές που έχουν υποβληθεί από την ΑΤΗΕΧClear για λογαριασμό τους και αφορούν αναφορές συναλλαγών-θέσεων που εκκαθαρίζονται από την ΑΤΗΕΧClear. Η πληροφορία είναι διαθέσιμη μέσω των πιο κάτω πεδίων που περιγράφονται στον παρακάτω πίνακα:

| Entry Id                      | Αριθμός καταχώρησης εγγραφής                                                  |
|-------------------------------|-------------------------------------------------------------------------------|
| Submission Id                 | Κωδικός υποβολής αρχείου που δίνεται από το<br>σύστημα                        |
| Ent Status                    | ACPT (Accepted), RJCT (Rejected)                                              |
| Ent Errors                    | Σφάλματα υποβολής                                                             |
| Leg                           | 1,2,3,4                                                                       |
| Actiontype                    | VALU,MODI,POSC                                                                |
| Lvitp                         | TCTN, PSTN                                                                    |
| Techrcrdid                    | Αριθμός καταχώρησης εγγραφής                                                  |
| Rptgctrpty Lei                | LEI του νομικού προσώπου που υποβάλλει την<br>αναφορά                         |
| Rptgctrpty CIntid             | Λογαριασμός Αξιών στο Σύστημα Εκκαθάρισης                                     |
| Rptgctrpty Ntr                | Φύση Δραστηριότητας αντισυμβαλλόμενου                                         |
| Rptgctrpty Clssfctn           | Εταιρικός τομέας Πελάτη                                                       |
| Rptgctrpty Invstmtfndclssfctn | Πρόσθετη ταξινόμηση κατά τομέα                                                |
| Rptgctrpty Sd                 | TAKE,GIVE                                                                     |
| Rptgctrpty Brnch Ctry         | Καταστατική έδρα του Branch του νομικού προσώπου<br>που υποβάλλει την αναφορά |
| Othrctrpty Lei                | LEI του αντισυμβαλλόμενου                                                     |
| Othrctrpty Clntid             | Λογαριασμός Αξιών στο Σύστημα Εκκαθάρισης του                                 |

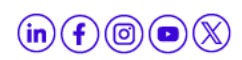

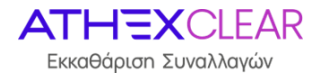

|                        | αντισυμβαλλόμενου                                           |
|------------------------|-------------------------------------------------------------|
| Othrctrpty Brnch Ctry  | Καταστατική έδρα του Branch του αντισυμβαλλόμενου           |
| Unqtradidr             | UTI-PUTI                                                    |
| Evtdt                  | Ημ/νία που έλαβε χώρα η συναλλαγή                           |
| Exctndttm              | Ημ/νία+ώρα που έλαβε χώρα η συναλλαγή                       |
| Scty Id                | ISIN μετοχής                                                |
| Scty Clssfctntp        | Κλάση μετοχής                                               |
| Scty Qty               | Ποσότητα μετοχών                                            |
| Scty Unitpric          | Τιμή κλεισίματος μετοχής στο Χ.Α                            |
| Created Date           | Ημ/νία δημιουργίας αναφοράς                                 |
| Created By             | SFTR                                                        |
| Last Update Date       | Ημ/νία της πιο πρόσφατης αλλαγής στην εγγραφή               |
| Last Update By         | SFTR                                                        |
| Prtflcd                | Portfolio code                                              |
| Mktval                 | Market Value                                                |
| Lnval                  | Loan Value                                                  |
| Scty Issr Lei          | LEI of the issuer                                           |
| Scty Type              | Security Type                                               |
| Cirdttm                | Clearing Timestamp                                          |
| Valdt                  | Value Date                                                  |
| Othrctrpty ctrycd      | Καταστατική έδρα του αντισυμβαλλόμενου                      |
| Scty issr jursdctnctry | Καταστατική έδρα εκδότη μετοχής                             |
| Nttyrspnsblforrpt      | LEI του Νομικού προσώπου υπεύθυνου για την<br>αναφορά       |
| Clrmmb                 | LEI του Εκκαθαριστικού Μέλους που υποβάλλει την<br>αναφορά. |
| Brkr                   | Broker ID                                                   |
| Pcd                    | FLAG: SB /RA/SL                                             |
| Filedata id            | Πεδίο για εσωτερική χρήση                                   |

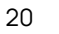

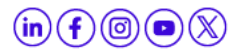